## Hướng dẫn xem lịch thi xếp lớp tiếng Anh đầu vào

Bước 1: Sinh viên đăng nhập vào Cổng thông tin sinh viên (<u>https://stdportal.tdtu.edu.vn/</u>)

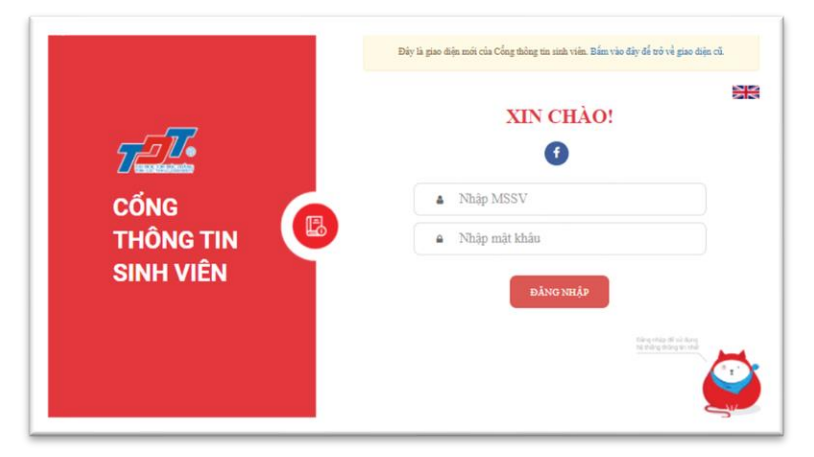

Bước 2: Chọn mục Đào tạo như hình 1.

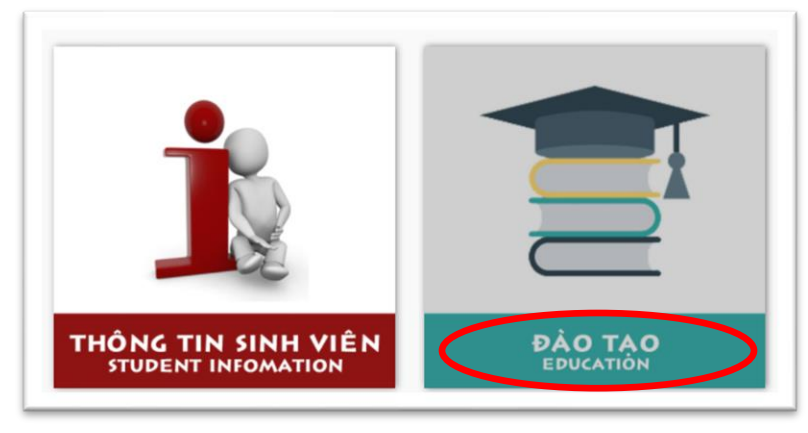

Hình 1 - Chọn mục Đào Tạo

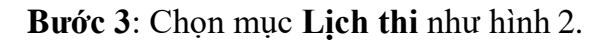

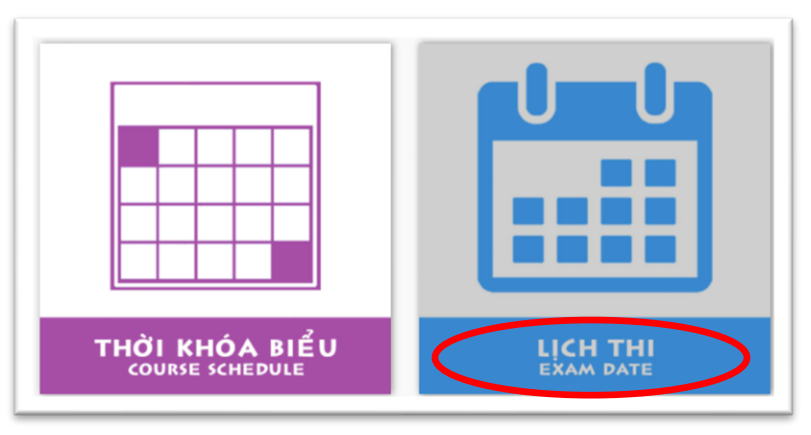

Hình 2 - Chọn mục Lịch Thi

Bước 4: Chọn các thông tin cần thiết để xem lịch thi:

- Chọn học kỳ cần xem lịch thi: HK1/2021-2022
- Sinh viên chọn thẻ Xem lịch thi cuối kỳ như hình 3

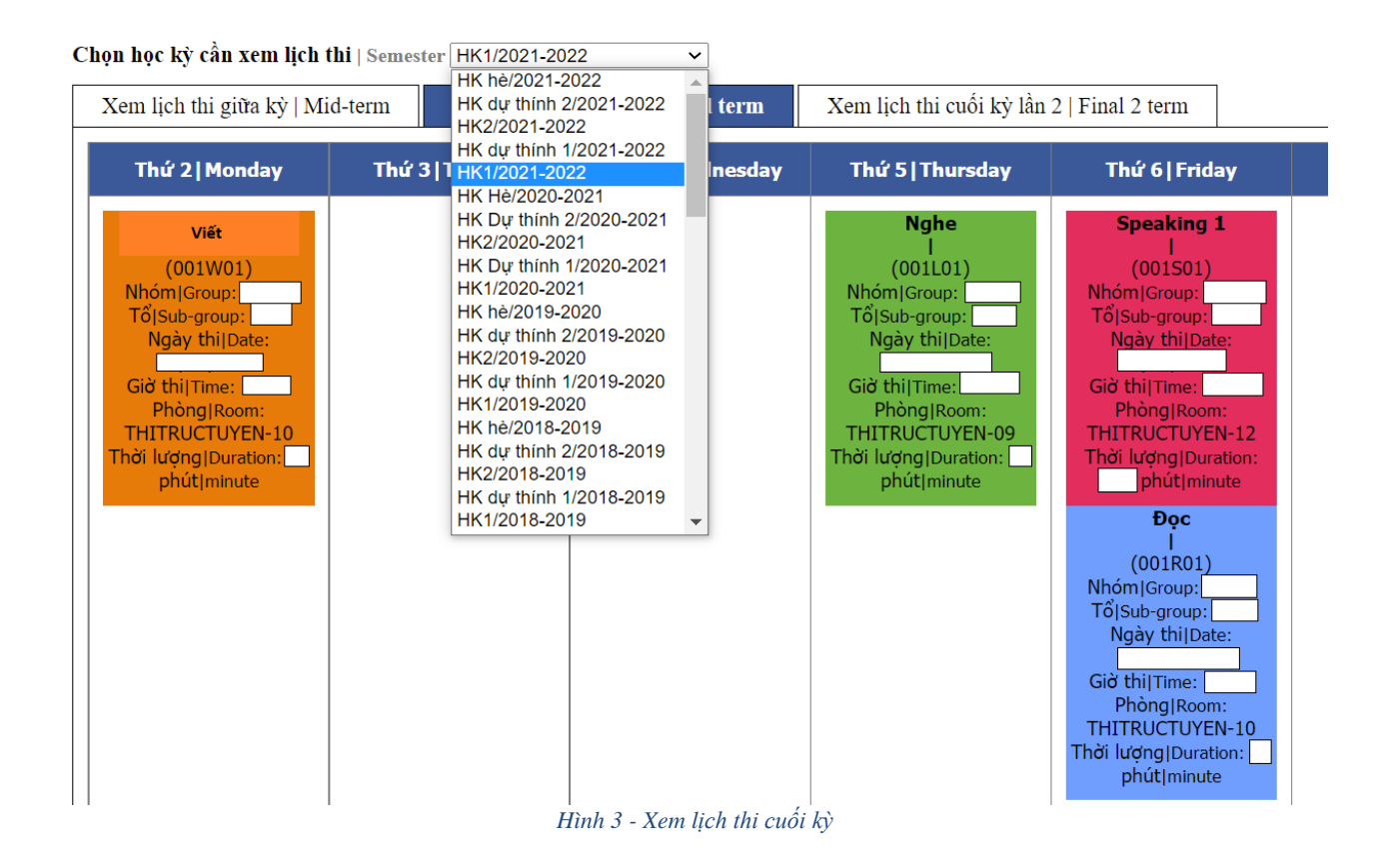